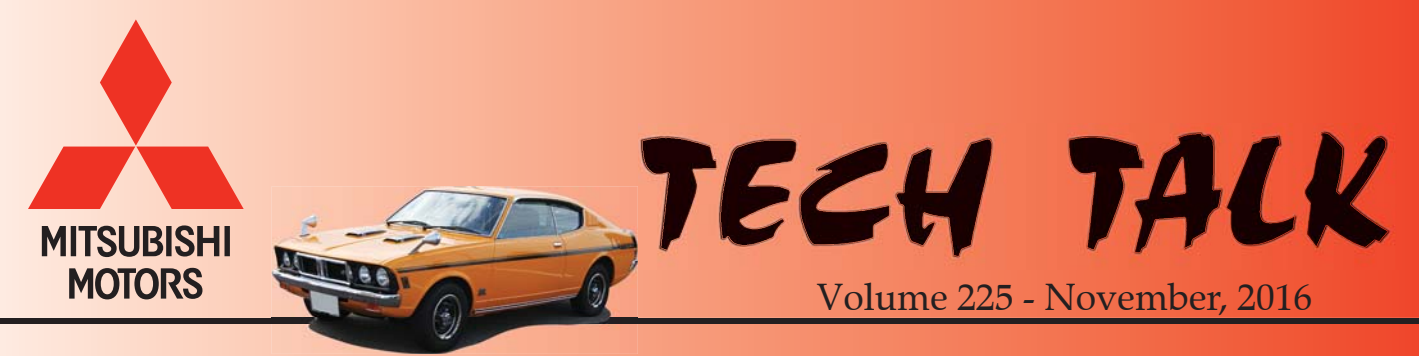

#### 1970 Colt Galant GTO

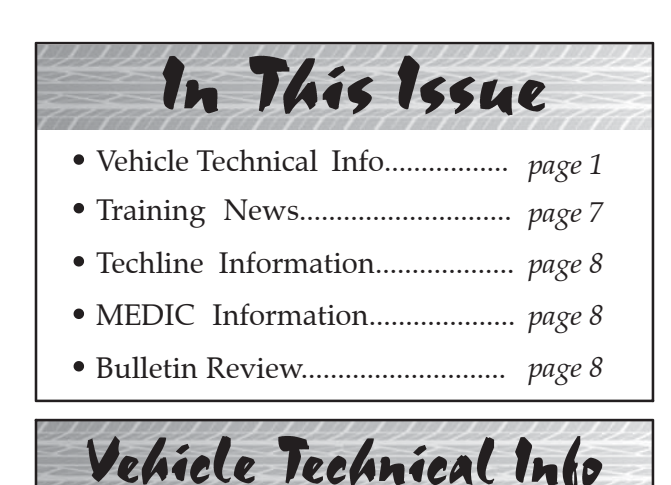

NOTE: The  $\succ$  mark indicates an article is being repeated from a previous issue of Tech Talk due to the subject's importance.

#### **GROUP 00 – General**

#### <u>FAX NUMBERS DISCONTINUED FOR</u> <u>TECHLINE, VIN LABEL REQUEST FORMS</u> — All models.

Due to system improvements at MMNA, certain fax numbers are being discontinued as of November 7, 2016. The previous Techline fax number (714-934-4279-), and the former fax number on the VIN Plate/Label request form and FMVSS label request form for SR-04-005 (714-934-4202-) will no longer receive faxes.

For Techline, technicians are asked to scan or photograph any hand-printed documents, save as a pdf or jpg file, and attach to the Techline case, or **email** files to: **<u>mmnatechline@mmsa.com</u>**. Be sure to include the Techline case number in the subject line of the email.

For all VIN label requests, technicians can scan and **email** files to: <u>servicesupport@mmsa.com</u>, or mail all relevant documents to:

Technical Compliance Mitsubishi Motors North America, Inc. P.O. Box 6400 Cypress, CA 90630-6400

#### <u>REPROGRAMMING SYSTEM</u> IDENTIFICATION CHART — All models.

Proper cable selection is required in order to reprogram a vehicle correctly. Refer to the chart on page 6 in this Tech Talk for proper cable selection for each vehicle. This chart can also be found on MDL under *service -> service tech resources -> Service Related Items -> Worksheets, Questionnaires, Job Aids,* under *Job Aids.* 

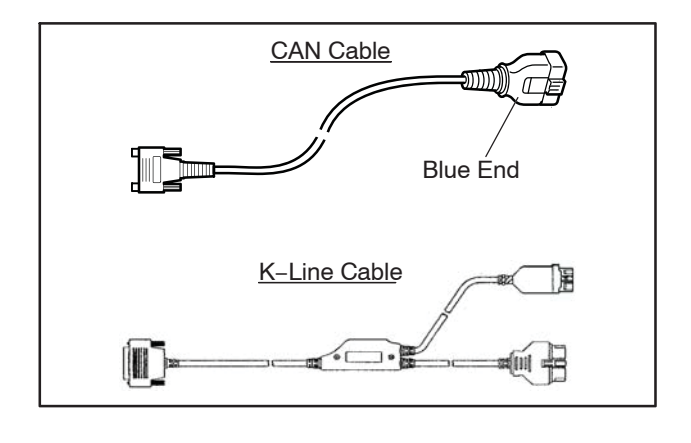

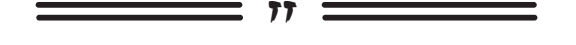

# <u>GROUP 42A – Keyless Entry System</u>

#### DIFFICULTY REGISTERING NON-FAST REMOTES — 2017 Outlander.

Some technicians have reported difficulty in registering the non-FAST remotes on 2017 Outlander vehicles. In these cases, try the following steps, using MUT-III SE, after reprogramming the Immobilizer.

1. On the System Select menu, select "F.A.S.T./IMMO/Keyless" from the System List menu. Under Vehicle Information, select appropriate class. If VIN does not populate, or does not match the current vehicle, click on the car icon.

| Syster                | n List        |   |                 | Vehicle Information        |          |
|-----------------------|---------------|---|-----------------|----------------------------|----------|
| Meter                 |               |   | DESTIN          | MMNA                       |          |
| Steering Angle Sensor |               |   | MAKER           | MITSUBISHI                 |          |
| AND                   |               |   | TYPE            | GF8W                       |          |
| AUDIO                 |               |   | CLASS           | XTMPL2M                    |          |
| LIN                   |               |   | MODEL YEAR      | 2017                       |          |
| FAST/IMMO/Keyless     |               |   | MODEL           | OUTLANDER (GF#)            |          |
| OCM                   |               | V | ENGINE/MOTOR    | 4J12 (2.4, S4, MPI, MIVEC) |          |
| Loading Op            | tion Setup    |   | TRANSMISSION    | F1CJC (CVT-2WD)            | - 08 - S |
| AUDIO                 | Display Audio |   | Chassis No /VIN | JA4AD2A33HZ002338          | Matc     |
|                       |               |   | ALL 2           |                            |          |

2. From the F.A.S.T./IMMO/Keyless menu, select Special Function.

| Diagnostic Trouble Code | Data List        | Actuality Test |
|-------------------------|------------------|----------------|
| Drive Recorder          | Special Function | Coding         |
| Drive Recorder          | Special Function | Coding         |
|                         |                  |                |
|                         |                  |                |
|                         |                  |                |
|                         |                  |                |
|                         |                  |                |

3. From the Special Function menu, select "Keyless ID Reg." to register the transmitter (RKE) portion of the key (key and transmitter are one unit).

| ECU Information Key Registration Key Registration(Barcode No.)<br>Keytess ID Reg ENG Key code Reg. ENG Key code Reg.<br>Additional key registration | aysenseed PAS Linking Rey   | apecal rancos     |                                     |
|----------------------------------------------------------------------------------------------------|-----------------------------|-------------------|-------------------------------------|
| Kerytess ID Reg ENG key code Reg. ENG Key code Reg.                                                                                                 | ECU Information             | Key Registration  | Key Registration(Barcode No.)       |
| Additional key registration                                                                                                    | Keyless ID Reg.             | ENG key code Reg. | ENG Key Code<br>&Chassis No/VIN Reg |
|                                                                                                    |                             |                   |                                     |
|                                                                                                    | Additional key registration |                   |                                     |
|                                                                                                    | Addisonal key registration  |                   |                                     |
|                                                                                                    | Additional key registration |                   |                                     |

4. Input password and click the check mark at the bottom of the page.

| Item     Registeral       Keyless ID Registration     -       Password     -     | work of reg                                                   | pistration         |                 |
|----------------------------------------------------------------------------------|---------------------------------------------------------------|--------------------|-----------------|
| Keyless ID Registration     -     Operation       Password     -     -           | ltem                                                          | Registered<br>No.  | Status          |
| Password                                                                         | leyless ID Registration                                       |                    | In<br>Operation |
|                                                                                  | Password                                                      |                    |                 |
| Execute the ID Registration.<br>Input the password and press OK button to start. | Execute the ID Registration<br>nput the password and press OF | K button to start. |                 |

- <u>REMOVE</u> the non-FAST key from the ignition.
   <u>IMPORTANT: Key MUST</u> be removed from the ignition cylinder to program the remote keyless entry (RKE) function.
- 6. With the non-FAST remote **removed from ignition**, press and hold the LOCK and UNLOCK buttons for 1–1.5 seconds, release both, then press and release UNLOCK.

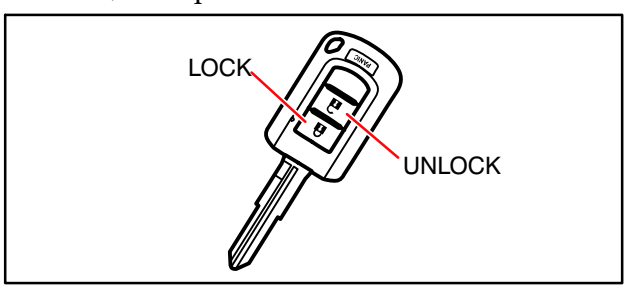

7. Confirm the scan tool shows one remote registered.

| ltern                                                                                                    | Registered                                                            | Status                 |  |  |
|----------------------------------------------------------------------------------------------------|-----------------------------------------------------------------------|------------------------|--|--|
| Keyless ID Registration                                                                                                    | 1                                                                     | In<br>Operation        |  |  |
| Password                                                                                                    |                                                                       | 44                     |  |  |
|                                                                                                    |                                                                       |                        |  |  |
| Complete following for each ke<br>1. Press&hold lock&unlock but<br>2. Release both buttons for .5-<br>3. Press OK when done. | ey in 4sec(all keys in<br>tons for 1.0-1.5sec<br>1.0sec,then press un | 1min)<br>slock button. |  |  |

8. Repeat steps 6 and 7 to register additional non-FAST remotes. After all transmitters are registered, click the check mark to complete registration.

| Work of I                                                                                    | registration                                                          |                      |  |
|----------------------------------------------------------------------------------------------|-----------------------------------------------------------------------|----------------------|--|
| Item                                                                                         | Registered<br>No.                                                     | Status               |  |
| eyless ID Registration                                                                       | 2                                                                     | In<br>Operation      |  |
| Password                                                                                     |                                                                       |                      |  |
| omplete following for each ke<br>Press&hold lock&unlock butt<br>Release both buttons for 5-1 | ry in 4sec(all keys in<br>lons for 1.0-1.5sec<br>1.0sec,then press un | 1min)<br>Nock button |  |

9. Click the check mark in the pop-up window to end registration mode.

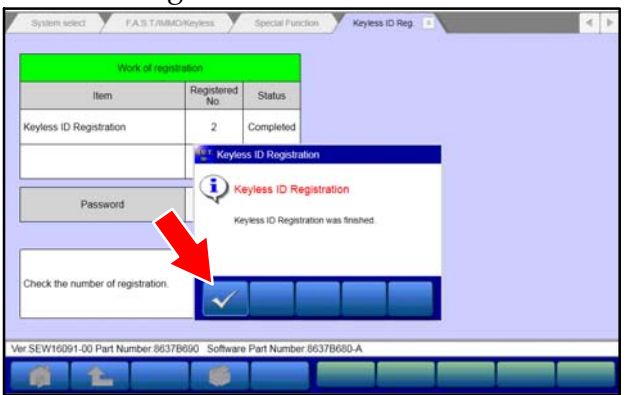

10. Operate all remotes to verify proper operation and confirm all doors LOCK and UNLOCK with the newly registered remotes.

77

# <u>GROUP 52A – Interior</u>

# FRONT SEAT BELTS FRAYED ON EDGES — 2013–15 Outlander Sport/RVR.

Should you encounter a front seat belt that has been frayed or damaged along the edges, inspect to see if the area of damage aligns with adjustment levers on the side of the seat when the seat belt is in use. If the damaged area is near an adjustment lever, please ensure the seat belt is not being placed inside an adjustment lever as this is not the proper position for the seat belt and can cause the seat belt to become frayed.

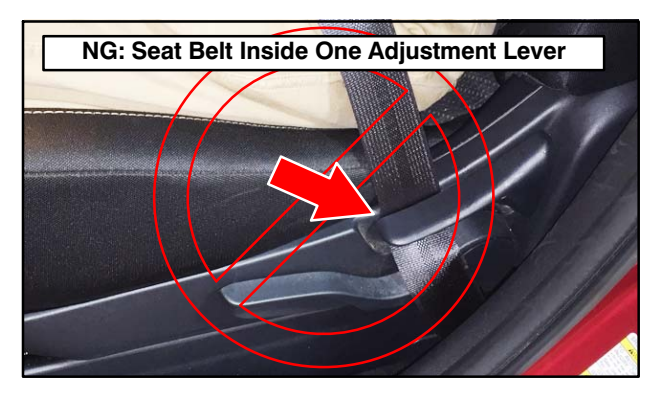

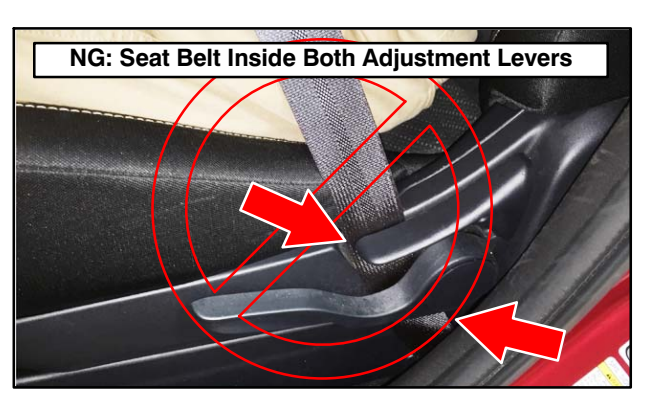

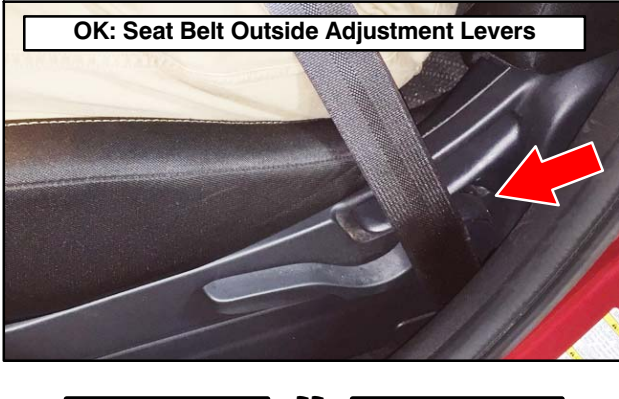

# **GROUP 54A – Chassis Electrical**

SOFTWARE UPDATES AVAILABLE FOR HANDS-FREE/BLUETOOTH ISSUES — All applicable models.

Dealers are reminded to check MDL for TSBs with the latest software to address issues with the FUSE Hands Free Link System. The software addresses issues with Bluetooth connection, Apple products, and USB devices. The latest software contains all available countermeasures and is the only one that should be installed.

For more detail and instructions, refer to the TSBs below:

- <u>TSB-16-54-001</u>: FUSE Hands Free Link System: Unstable Bluetooth Connection
- <u>TSB-15-54-001</u>: Hands Free Module Software Update for "Phonebook Is Empty" Message

**RIGHT HAND TAILLIGHT AND FRONT** <u>MARKER LIGHTS NOT ILLUMINATED</u> — 2011 and newer Outlander Sport/RVR.

If diagnosing both the RH taillight and RH front marker light (part of the headlight assembly) for a "not illuminated" condition, but the left side lamps are working, consider inspecting the glove box illumination bulb for a short to ground. This circuit also affects the RH Daytime Running Light (DRL) for 2015 Outlander Sport/RVR.

#### CALIBRATION OF MULTI AROUND MONITOR (MULTI-VIEW CAMERA) SYSTEM — 2017 Outlander.

After performing any of the following actions, camera calibration must be completed. Calibration is performed using MUT-III SE and two calibration targets (MB993003).

- Replacement of the Camera-ECU.
- Removal and installation/replacement of one of the four cameras.
- Left front door, right front door or the liftgate is aligned.
- Front bumper center cover is deformed or loosened due to collision.

The calibration targets are available to dealerships under the Special Service Tool Loaner Program. Complete the Loaner Agreement\* on MDL and email to Mark.Watts@na.mitsubishi-motors.com and mmnatechline@mmsa.com.

\* The Loaner Agreement can be found on MDL, under service -> service tech resources -> Special Service Tool Loaner Program.

# 

# **GROUP 60 – Recalls**

<u>TIN-15-SC-003-B: BULLETIN REVISION -</u> <u>POTENTIAL TRANSMISSION SHUDDER /</u> <u>SURGE SERVICE CAMPAIGN</u> — Certain 2015 Outlander Sport Equipped with 2.0L Engine and CVT-8 Automatic Transaxle.

TIN-15-SC-003-B was released recently and states:

"A revised Service Campaign bulletin will be released today to address vehicles covered by SC-15-003 "Potential Transmission Shudder/Surge – Service Campaign" and SR-16-006 "CVT Hesitation – Safety Recall Campaign" in certain 2015 Outlander Sport vehicles.

The revised service campaign bulletin includes the following instructions that dealers need to follow when encountering a vehicle included in both SC-15-003 and SR-16-006:

• If the CVT-ECU was previously reprogrammed as part of SR-16-006 "CVT Hesitation – Safety Recall Campaign" and the customer did not inform the dealer that they had experienced a shudder or surge condition, this Service Campaign (SC-15-003) does not apply. The CVT-ECU reprogram for SR-16-006 includes all the necessary programming fixes for this Service Campaign.

- If a vehicle has both SC-15-003 and SR-16-006 open, and the customer does not inform the dealer that they had experienced a shudder or surge condition, complete SR-16-006 only.
- If a vehicle has both SC-15-003 and SR-16-006 open, and in the rare case that the customer informs the dealer that they had experienced a shudder or surge condition, complete SR-16-006, then follow SC-15-003's procedure for shudder/surge condition.

The revised Service Campaign bulletin will be available today on MEDIC and MDL.

When checking for applicability of SC-15-003 (C1512Z) and SR-16-006 (C1606Z), please check for and complete any other open campaigns. Always get the customer's approval before completing a campaign on a customer owned vehicle."

#### **IMPORTANT**

To maximize customer satisfaction with the quality of their vehicle, affected new or used inventory vehicles should be remedied before the vehicle is delivered. Dealers must check their inventory vehicles' VINs on the Warranty Superscreen to verify whether the vehicle is involved in this service campaign.

#### **IMPORTANT**

Affected new or used inventory vehicles must be repaired before the vehicle is delivered. Dealers must check their inventory vehicles' VINs on the Warranty Superscreen to verify whether the vehicle is involved in a recall campaign. It is a violation of Federal law for a dealer to deliver a new motor vehicle or any new or used item of motor vehicle equipment (including a tire) covered by the notification under a sale or lease until the defect or noncompliance is remedied.

<u>TIN-15-SC-004-B: BULLETIN REVISION -</u> <u>POTENTIAL TRANSMISSION SHUDDER /</u> <u>SURGE SERVICE CAMPAIGN</u> — Certain 2016 Outlander Equipped with 2.4L Engine and CVT-8 Automatic Transaxle.

TIN-15-SC-004-B was released recently and states:

"A revised Service Campaign bulletin will be released today to address vehicles covered by SC-15-004 "Potential Transmission Shudder/Surge – Service Campaign" and SR-16-006 "CVT Hesitation – Safety Recall Campaign" in certain 2016 Outlander vehicles. The revised service campaign bulletin includes the following instructions that dealers need to follow when encountering a vehicle included in both SC-15-004 and SR-16-006:

- If the CVT-ECU was previously reprogrammed as part of SR-16-006 "CVT Hesitation - Safety Recall Campaign" and the customer did not inform the dealer that they had experienced a shudder or surge condition, this Service Campaign (SC-15-004) does not apply. The CVT-ECU reprogram for SR-16-006 includes all the necessary programming fixes for this Service Campaign.
- If a vehicle has both SC-15-004 and SR-16-006 open, and the customer does not inform the dealer that they had experienced a shudder or surge condition, complete SR-16-006 only.
- If a vehicle has both SC-15-004 and SR-16-006 open, and in the rare case that the customer informs the dealer that they had experienced a shudder or surge condition, complete SR-16-006, then follow SC-15-004's procedure for shudder/surge condition.

The revised Service Campaign bulletin will be available today on MEDIC and MDL.

When checking for applicability of SC-15-004 (C1513R) and SR-16-006 (C1607Z), please check for and complete any other open campaigns. Always get the customer's approval before completing a campaign on a customer owned vehicle."

#### IMPORTANT

To maximize customer satisfaction with the quality of their vehicle, affected new or used inventory vehicles should be remedied before the vehicle is delivered. Dealers must check their inventory vehicles' VINs on the Warranty Superscreen to verify whether the vehicle is involved in this service campaign.

#### **IMPORTANT**

Affected new or used inventory vehicles must be repaired before the vehicle is delivered. Dealers must check their inventory vehicles' VINs on the Warranty Superscreen to verify whether the vehicle is involved in a recall campaign. It is a violation of Federal law for a dealer to deliver a new motor vehicle or any new or used item of motor vehicle equipment (including a tire) covered by the notification under a sale or lease until the defect or noncompliance is remedied.

# GROUP 66 – Accessories

SHIFT LEVER BINDING: ACCESSORY SHIFT GATE LED INSTALLATION (MZ360248EX) — 2014-17 Outlander.

NOTE: This article is being reprinted to add 2015–17 model year Outlander vehicles.

When removing the CVT or A/T shift indicator panel for LED installation, it is possible to dislodge the shifter dust shield slide from its run channel. As a result, the slider will contact other shifter components when the transmission is shifted from park (P), reverse (R) or neutral (N) to drive (D) and be dislodged from its run channels. Significant damage to the shifter dust shield will result and the shifter assembly must be replaced.

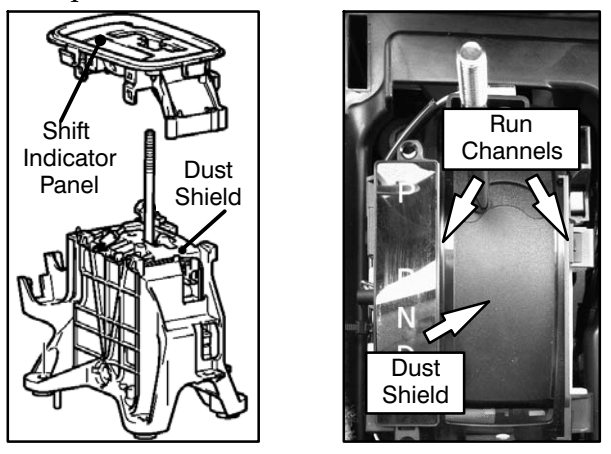

To reduce the possibility of damaging the dust shield, set the parking brake and move the shift lever to the N position prior to removing the shift indicator panel. Make sure the wheels are chocked to prevent the vehicle moving.

If the dust shield is dislodged from its run channel during LED light kit installation, reinstall it, then, confirm free movement of the shield when shifting to D, **prior** to reassembly.

# **Reprogramming System Identification Chart**

|                                                                                                    | Transmission                                                                                                    | 1998 | 1999                                                               | 2000                                                                                                    | 2001                             | 2002                                                                     | 2003    | 2004                                             | 2005                     | 2006 | 2007 | 2008 | 2009 | 2010                           | 2011                                                                                        | 2012     | 2013       | 2014                                                                            | 2015 | 2016                                                     | 2017       |
|----------------------------------------------------------------------------------------------------|----------------------------------------------------------------------------------------------------|------|--------------------------------------------------------------------|----------------------------------------------------------------------------------------------------|----------------------------------|--------------------------------------------------------------------------|---------|--------------------------------------------------|--------------------------|------|------|------|------|--------------------------------|---------------------------------------------------------------------------------------------|----------|------------|---------------------------------------------------------------------------------|------|----------------------------------------------------------|------------|
| Diamante                                                                                                    | 3.5L SOHC                                                                                                    |      |                                                                    |                                                                                                    | K-I                              | Line                                                                     |         |                                                  |                          |      |      |      |      |                                |                                                                                             |          |            |                                                                                 |      |                                                          |            |
|                                                                                                    | ELC-4AT                                                                                                    |      |                                                                    |                                                                                                    | K-I                              | Line                                                                     |         |                                                  |                          |      |      |      |      |                                |                                                                                             |          |            |                                                                                 |      |                                                          |            |
| Galant                                                                                                    | 2.4L SOHC                                                                                                    |      |                                                                    |                                                                                                    | K-Line                           |                                                                          |         |                                                  |                          |      |      |      |      |                                |                                                                                             |          |            |                                                                                 |      |                                                          |            |
|                                                                                                    | ELC-4AT                                                                                                    |      |                                                                    |                                                                                                    | K-Line                           |                                                                          |         |                                                  |                          |      |      |      |      |                                |                                                                                             |          |            |                                                                                 |      |                                                          |            |
|                                                                                                    | 3.0L SOHC                                                                                                    |      |                                                                    |                                                                                                    | K-Line                           |                                                                          |         |                                                  |                          |      |      |      |      |                                |                                                                                             |          |            |                                                                                 |      |                                                          |            |
|                                                                                                    | 2.4L SOHC MIVEC                                                                                                    |      |                                                                    |                                                                                                    | ReEine                           |                                                                          |         | K-I                                              | ine                      |      |      |      | CAN  |                                |                                                                                             |          |            |                                                                                 |      |                                                          |            |
|                                                                                                    | ELC-4AT                                                                                                    |      |                                                                    |                                                                                                    |                                  |                                                                          |         | K-I                                              | .ine                     |      |      |      | CAN  |                                |                                                                                             |          |            |                                                                                 |      |                                                          |            |
|                                                                                                    | 3.8L SOHC                                                                                                    |      |                                                                    |                                                                                                    |                                  |                                                                          |         | K-I                                              | .ine                     |      | C    | AN   |      |                                |                                                                                             |          |            |                                                                                 |      |                                                          |            |
| Eclipse                                                                                                    | 2.0L DOHC T/C                                                                                                    | K-I  | ine                                                                |                                                                                                    |                                  |                                                                          |         |                                                  |                          |      |      |      |      |                                |                                                                                             |          |            |                                                                                 |      |                                                          |            |
|                                                                                                    | ELC-4AT                                                                                                    | K-I  | ine                                                                |                                                                                                    |                                  |                                                                          |         |                                                  |                          |      |      |      |      |                                |                                                                                             |          |            |                                                                                 |      |                                                          |            |
|                                                                                                    | 3.0L SOHC                                                                                                    |      |                                                                    |                                                                                                    |                                  | <b>K</b> -                                                               | Line    |                                                  |                          |      |      |      |      |                                |                                                                                             |          |            |                                                                                 |      |                                                          |            |
|                                                                                                    |                                                                                                    |      |                                                                    |                                                                                                    |                                  | K-1                                                                      | line    |                                                  |                          |      |      |      |      |                                |                                                                                             |          |            |                                                                                 |      |                                                          |            |
|                                                                                                    | ELC-4AT                                                                                                    |      |                                                                    |                                                                                                    |                                  | K-                                                                       | Line    |                                                  |                          |      |      |      |      |                                |                                                                                             |          |            |                                                                                 |      |                                                          |            |
|                                                                                                    | 2.4L SOHC MIVEC                                                                                                    |      |                                                                    |                                                                                                    |                                  |                                                                          |         |                                                  |                          |      |      |      | CAN  |                                | 1                                                                                           | 1        |            |                                                                                 |      |                                                          |            |
|                                                                                                    | ELC-4AT                                                                                                    |      |                                                                    |                                                                                                    |                                  |                                                                          |         |                                                  |                          |      |      |      | CAN  |                                |                                                                                             |          |            |                                                                                 |      |                                                          |            |
|                                                                                                    | 3.8L SOHC                                                                                                    |      |                                                                    |                                                                                                    |                                  |                                                                          |         |                                                  |                          |      |      |      | CAN  |                                |                                                                                             |          |            |                                                                                 |      |                                                          |            |
| Felines Couder                                                                                                    | ELC-5AT                                                                                                    |      |                                                                    |                                                                                                    |                                  |                                                                          |         |                                                  |                          |      |      | 1    | CAN  |                                |                                                                                             |          |            |                                                                                 |      |                                                          |            |
| Eclipse Spyder                                                                                                    | 2.4L                                                                                                    | K-I  | ine                                                                |                                                                                                    |                                  |                                                                          |         |                                                  |                          |      |      |      |      |                                |                                                                                             |          |            |                                                                                 |      |                                                          |            |
|                                                                                                    | 2.0L T/C                                                                                                    | K-I  | Line                                                               |                                                                                                    |                                  |                                                                          |         |                                                  |                          |      |      |      |      |                                |                                                                                             |          |            |                                                                                 |      |                                                          |            |
|                                                                                                    | ELC-4AT                                                                                                    | K-I  | ine                                                                |                                                                                                    |                                  |                                                                          |         |                                                  |                          |      |      |      |      |                                |                                                                                             |          |            |                                                                                 |      |                                                          |            |
|                                                                                                    | 3.0L SOHC                                                                                                    |      |                                                                    |                                                                                                    |                                  |                                                                          | K-Line  |                                                  |                          |      |      |      |      |                                |                                                                                             |          |            |                                                                                 |      |                                                          |            |
|                                                                                                    | ELC-4AT                                                                                                    |      |                                                                    |                                                                                                    |                                  |                                                                          | K-Line  |                                                  |                          |      |      |      |      |                                |                                                                                             |          |            |                                                                                 |      |                                                          |            |
|                                                                                                    | 2.4L SOHC                                                                                                    |      |                                                                    |                                                                                                    |                                  |                                                                          | K-Line  |                                                  |                          |      |      |      |      |                                |                                                                                             |          |            |                                                                                 |      |                                                          |            |
|                                                                                                    | ELC-4AT                                                                                                    |      |                                                                    |                                                                                                    |                                  |                                                                          | K-Line  |                                                  | 1                        |      |      |      |      |                                |                                                                                             |          |            |                                                                                 |      |                                                          |            |
|                                                                                                    | 2.4L SOHC MIVEC                                                                                                    |      |                                                                    |                                                                                                    |                                  |                                                                          |         |                                                  |                          |      |      |      | C.   | AN                             |                                                                                             |          |            |                                                                                 |      |                                                          |            |
|                                                                                                    | 3.8L SOHC                                                                                                    |      |                                                                    |                                                                                                    |                                  |                                                                          |         |                                                  |                          |      |      |      | C    | AN                             |                                                                                             |          |            |                                                                                 |      |                                                          |            |
|                                                                                                    | ELC-5AT                                                                                                    |      |                                                                    |                                                                                                    |                                  |                                                                          |         |                                                  |                          |      |      |      | C    | AN                             |                                                                                             |          |            |                                                                                 |      |                                                          |            |
|                                                                                                    | ELC-4AT                                                                                                    |      |                                                                    |                                                                                                    |                                  |                                                                          |         | K-I                                              | .ine                     |      | C    | AN   |      |                                |                                                                                             |          |            |                                                                                 |      |                                                          |            |
| Endeavor                                                                                                    | 3.8L SOHC                                                                                                    |      |                                                                    |                                                                                                    |                                  |                                                                          |         |                                                  | K-Line                   |      |      |      | CAN  |                                |                                                                                             |          |            |                                                                                 |      |                                                          |            |
|                                                                                                    | ELC-4AT                                                                                                    |      |                                                                    |                                                                                                    |                                  |                                                                          |         |                                                  | K-Line                   |      |      |      | CAN  |                                |                                                                                             |          |            |                                                                                 |      |                                                          |            |
| i-MiEV                                                                                                    | EV-ECU                                                                                                    |      |                                                                    |                                                                                                    |                                  |                                                                          |         |                                                  |                          |      |      |      |      |                                |                                                                                             |          | CAN        |                                                                                 |      | C                                                        | AN         |
| Lancer Evolution                                                                                                    |                                                                                                    |      |                                                                    |                                                                                                    |                                  |                                                                          |         | N-I                                              | -ine                     |      |      |      |      |                                | C                                                                                           | AN       |            |                                                                                 |      |                                                          |            |
| Lancer ( -2007)                                                                                                    | 2.4L SOHC MIVEC                                                                                                    |      |                                                                    |                                                                                                    |                                  |                                                                          |         |                                                  | K-L                      | ine  |      |      |      |                                |                                                                                             |          |            |                                                                                 |      |                                                          |            |
|                                                                                                    | ELC-4AT                                                                                                    |      |                                                                    |                                                                                                    |                                  |                                                                          |         |                                                  | K-L                      | ine  |      |      |      |                                |                                                                                             |          |            |                                                                                 |      |                                                          |            |
|                                                                                                    | 2.0L SOHC                                                                                                    |      |                                                                    |                                                                                                    |                                  |                                                                          |         | K-I                                              | .ine                     |      |      |      |      |                                |                                                                                             |          |            |                                                                                 |      |                                                          |            |
|                                                                                                    | ELC-4AT                                                                                                    |      |                                                                    |                                                                                                    |                                  |                                                                          |         | K-I                                              | .ine                     |      |      |      |      |                                |                                                                                             |          |            |                                                                                 |      |                                                          |            |
| Lancer (2008- )                                                                                                    | 2.0L DOHC                                                                                                    |      |                                                                    |                                                                                                    |                                  |                                                                          |         |                                                  |                          |      |      |      |      |                                |                                                                                             | C        | AN         |                                                                                 |      |                                                          |            |
|                                                                                                    |                                                                                                    |      |                                                                    |                                                                                                    |                                  |                                                                          |         |                                                  |                          |      |      |      |      |                                |                                                                                             | С.<br>С. | AN<br>AN   |                                                                                 |      |                                                          |            |
|                                                                                                    | 2.4L DOHC MIVEC                                                                                                    |      |                                                                    |                                                                                                    |                                  |                                                                          |         |                                                  |                          |      |      |      |      |                                |                                                                                             | C        | AN         |                                                                                 |      |                                                          |            |
| Lancer Sportback (2004)                                                                                                    | 2.4L SOHC MIVEC                                                                                                    |      |                                                                    |                                                                                                    |                                  |                                                                          |         |                                                  |                          |      |      |      | 1    |                                |                                                                                             |          |            |                                                                                 |      |                                                          | 1          |
|                                                                                                    |                                                                                                    |      |                                                                    |                                                                                                    |                                  |                                                                          |         | K-Line                                           |                          |      |      |      |      |                                |                                                                                             |          |            |                                                                                 |      |                                                          |            |
|                                                                                                    | ELC-4AT                                                                                                    |      |                                                                    |                                                                                                    |                                  |                                                                          |         | K-Line<br>K-Line                                 |                          |      |      |      |      |                                |                                                                                             |          |            |                                                                                 |      |                                                          |            |
| Lancer Sportback (2010- )                                                                                                    | ELC-4AT<br>2.0L DOHC                                                                                                    |      |                                                                    |                                                                                                    |                                  |                                                                          |         | K-Line<br>K-Line                                 |                          |      |      |      |      |                                |                                                                                             |          | C          | AN                                                                              |      |                                                          |            |
| Lancer Sportback (2010- )                                                                                                    | ELC-4AT<br>2.0L DOHC<br>2.0L DOHC T/C MIVEC                                                                                                    |      |                                                                    |                                                                                                    |                                  |                                                                          |         | K-Line<br>K-Line                                 |                          |      |      |      |      |                                |                                                                                             |          | C/<br>C/   | AN<br>AN                                                                        |      |                                                          |            |
| Lancer Sportback (2010- )<br>Mirage ( -2002)                                                                                                    | ELC-4AT<br>2.0L DOHC<br>2.0L DOHC T/C MIVEC<br>1.8L SOHC                                                                                                    |      |                                                                    | K-Line                                                                                                    |                                  |                                                                          |         | K-Line<br>K-Line                                 |                          |      |      |      |      |                                |                                                                                             |          | C,<br>C,   | AN                                                                              |      |                                                          |            |
| Lancer Sportback (2010- )<br>Mirage ( -2002)                                                                                                    | ELC-4AT<br>2.OL DOHC<br>2.OL DOHC T/C MIVEC<br>1.8L SOHC<br>ELC-4AT<br>1.5L SOHC                                                                                                    |      |                                                                    | K-Line<br>K-Line                                                                                                    |                                  |                                                                          |         | K-Line                                           |                          |      |      |      |      |                                |                                                                                             |          | C,         | AN                                                                              |      |                                                          |            |
| Lancer Sportback (2010- )<br>Mirage ( -2002)                                                                                                    | ELC-4AT<br>2.0L DOHC<br>2.0L DOHC T/C MIVEC<br>1.8L SOHC<br>ELC-4AT<br>1.5L SOHC<br>ELC-4AT                                                                                                    |      |                                                                    | K-Line<br>K-Line<br>K-Line<br>K-Line                                                                                                    |                                  |                                                                          |         | K-Line                                           |                          |      |      |      |      |                                |                                                                                             |          | C /<br>C / | AN                                                                              |      |                                                          |            |
| Lancer Sportback (2010- )<br>Mirage ( -2002)<br>Mirage (2014- )                                                                                                    | ELC-4AT<br>2.0L DOHC<br>2.0L DOHC T/C MIVEC<br>1.8L SOHC<br>ELC-4AT<br>1.5L SOHC<br>ELC-4AT<br>1.2L-DOHC                                                                                                    |      |                                                                    | K-Line<br>K-Line<br>K-Line<br>K-Line                                                                                                    |                                  |                                                                          |         | K-Line                                           |                          |      |      |      |      |                                |                                                                                             |          | C/<br>C/   | AN                                                                              |      | AN                                                       |            |
| Lancer Sportback (2010- )<br>Mirage ( -2002)<br>Mirage (2014- )<br>Mirage G4 (2017)                                                                                                    | ELC-4AT<br>2.0L DOHC<br>2.0L DOHC T/C MIVEC<br>1.8L SOHC<br>ELC-4AT<br>1.5L SOHC<br>ELC-4AT<br>1.2L-DOHC<br>1.2L-DOHC                                                                                                    |      |                                                                    | K-Line<br>K-Line<br>K-Line<br>K-Line                                                                                                    |                                  |                                                                          |         | K-Line                                           |                          |      |      |      |      |                                |                                                                                             |          | C.         | AN                                                                              | C,   | AN                                                       | CAN        |
| Lancer Sportback (2010- )<br>Mirage ( -2002)<br>Mirage (2014- )<br>Mirage G4 (2017)<br>Montero                                                                                                    | ELC-4AT<br>2.0L DOHC<br>2.0L DOHC T/C MIVEC<br>1.8L SOHC<br>ELC-4AT<br>1.5L SOHC<br>ELC-4AT<br>1.2L-DOHC<br>1.2L-DOHC<br>3.8L SOHC                                                                                                    |      |                                                                    | K-Line<br>K-Line<br>K-Line                                                                                                    |                                  |                                                                          |         | K-Line<br>K-Line                                 | ine*                     |      |      |      |      |                                |                                                                                             |          |            | AN                                                                              | C    | AN                                                       | CAN        |
| Lancer Sportback (2010- )<br>Mirage ( -2002)<br>Mirage (2014- )<br>Mirage G4 (2017)<br>Montero                                                                                                    | ELC-4AT<br>2.0L DOHC<br>2.0L DOHC T/C MIVEC<br>1.8L SOHC<br>ELC-4AT<br>1.5L SOHC<br>ELC-4AT<br>1.2L-DOHC<br>1.2L-DOHC<br>3.8L SOHC<br>ELC-5AT<br>5.0L SOUC                                                                                                    |      |                                                                    | K-Line<br>K-Line<br>K-Line                                                                                                    |                                  |                                                                          |         | K-Line<br>K-Line<br>K-L<br>K-L                   | ine*                     |      |      |      |      |                                |                                                                                             |          |            | AN                                                                              | C    | AN                                                       | CAN        |
| Lancer Sportback (2010- )<br>Mirage ( -2002)<br>Mirage (2014- )<br>Mirage G4 (2017)<br>Montero                                                                                                    | ELC-4AT<br>2.0L DOHC<br>2.0L DOHC T/C MIVEC<br>1.8L SOHC<br>ELC-4AT<br>1.5L SOHC<br>ELC-4AT<br>1.2L-DOHC<br>1.2L-DOHC<br>3.8L SOHC<br>ELC-5AT<br>3.5L SOHC<br>ELC-4AT                                                                                                    |      | K-I                                                                | K-Line<br>K-Line<br>K-Line<br>K-Line                                                                                                    |                                  | K-Line                                                                   |         | K-Line<br>K-Line<br>K-L<br>K-L                   | ine*                     |      |      |      |      |                                |                                                                                             |          |            | AN                                                                              | C/   | AN                                                       | CAN        |
| Lancer Sportback (2010- )<br>Mirage ( -2002)<br>Mirage (2014- )<br>Mirage G4 (2017)<br>Montero                                                                                                    | ELC-4AT<br>2.0L DOHC<br>2.0L DOHC T/C MIVEC<br>1.8L SOHC<br>ELC-4AT<br>1.5L SOHC<br>ELC-4AT<br>1.2L-DOHC<br>1.2L-DOHC<br>3.8L SOHC<br>ELC-5AT<br>3.5L SOHC<br>ELC-5AT<br>ELC-4AT<br>ELC-5AT                                                                                                    |      | K-1<br>K-1                                                         | K-Line<br>K-Line<br>K-Line<br>Line                                                                                                    | K-Line                           | K-Line<br>K-Line<br>K-Line                                               |         | K-Line K-Line K-L                                | ine*                     |      |      |      |      |                                |                                                                                             |          |            | AN                                                                              | C,   | AN                                                       | CAN        |
| Lancer Sportback (2010- )<br>Mirage ( -2002)<br>Mirage (2014- )<br>Mirage G4 (2017)<br>Montero                                                                                                    | ELC-4AT<br>2.0L DOHC<br>2.0L DOHC T/C MIVEC<br>1.8L SOHC<br>ELC-4AT<br>1.5L SOHC<br>ELC-4AT<br>1.2L-DOHC<br>1.2L-DOHC<br>3.8L SOHC<br>ELC-5AT<br>3.5L SOHC<br>ELC-4AT<br>ELC-5AT<br>3.5L SOHC                                                                                                    |      | K-1                                                                | K-Line<br>K-Line<br>K-Line<br>Line                                                                                                    | K-Line<br>K-I                    | K-Line<br>K-Line<br>K-Line                                               |         | K-Line<br>K-Line<br>K-L<br>K-L                   | ine*                     |      |      |      |      |                                |                                                                                             |          |            | AN                                                                              | Cı   | AN                                                       | CAN        |
| Lancer Sportback (2010- )<br>Mirage ( -2002)<br>Mirage (2014- )<br>Mirage G4 (2017)<br>Montero<br>Montero Sport                                                                                                    | ELC-4AT<br>2.0L DOHC<br>2.0L DOHC T/C MIVEC<br>1.8L SOHC<br>ELC-4AT<br>1.5L SOHC<br>ELC-4AT<br>1.2L-DOHC<br>1.2L-DOHC<br>3.8L SOHC<br>ELC-5AT<br>3.5L SOHC<br>ELC-4AT<br>ELC-4AT<br>ELC-4AT                                                                                                    |      | K-1                                                                | K-Line<br>K-Line<br>K-Line<br>K-Line                                                                                                    | K-Line<br>K-I                    | K-Line<br>K-Line<br>K-Line<br>Line                                       |         | K-Line<br>K-Line<br>K-L<br>K-L                   | ine*                     |      |      |      |      |                                |                                                                                             |          |            |                                                                                 | C    | AN                                                       | CAN        |
| Lancer Sportback (2010- )<br>Mirage ( -2002)<br>Mirage (2014- )<br>Mirage G4 (2017)<br>Montero<br>Montero Sport                                                                                                    | ELC-4AT<br>2.0L DOHC<br>2.0L DOHC T/C MIVEC<br>1.8L SOHC<br>ELC-4AT<br>1.5L SOHC<br>ELC-4AT<br>1.2L-DOHC<br>1.2L-DOHC<br>3.8L SOHC<br>ELC-5AT<br>3.5L SOHC<br>ELC-4AT<br>ELC-5AT<br>3.5L SOHC<br>ELC-4AT<br>3.0L SOHC                                                                                                    |      | Kei                                                                | K-Line<br>K-Line<br>K-Line<br>K-Line                                                                                                    | K-Line<br>K-I<br>K-I             | K-Line<br>K-Line<br>Line                                                 |         | K-Line K-Line K-L K-L                            | ine*                     |      |      |      |      |                                |                                                                                             |          |            |                                                                                 | C /  | A.N                                                      | CAN        |
| Lancer Sportback (2010- )<br>Mirage ( -2002)<br>Mirage (2014- )<br>Mirage G4 (2017)<br>Montero<br>Montero Sport                                                                                                    | ELC-4AT<br>2.0L DOHC<br>2.0L DOHC T/C MIVEC<br>1.8L SOHC<br>ELC-4AT<br>1.5L SOHC<br>ELC-4AT<br>1.2L-DOHC<br>1.2L-DOHC<br>3.8L SOHC<br>ELC-5AT<br>3.5L SOHC<br>ELC-4AT<br>ELC-5AT<br>3.5L SOHC<br>ELC-4AT<br>3.0L SOHC<br>ELC-4AT<br>3.0L SOHC<br>ELC-4AT<br>3.0L SOHC                                                                                                    |      | K-I                                                                | K-Line<br>K-Line<br>K-Line<br>Line<br>Line<br>K-L<br>K-L                                                                                                | K-Line<br>K-I<br>ine             | K-Line<br>K-Line<br>Line                                                 |         | K-Line<br>K-Line<br>K-L<br>K-L                   | ine*                     |      |      |      |      |                                |                                                                                             |          |            |                                                                                 | C,   | AN                                                       | CAN        |
| Lancer Sportback (2010- )<br>Mirage ( -2002)<br>Mirage (2014- )<br>Mirage G4 (2017)<br>Montero<br>Montero Sport                                                                                                    | ELC-4AT<br>2.0L DOHC T/C MIVEC<br>1.8L SOHC<br>ELC-4AT<br>1.5L SOHC<br>ELC-4AT<br>1.2L-DOHC<br>1.2L-DOHC<br>1.2L-DOHC<br>1.2L-DOHC<br>1.2L-DOHC<br>1.2L-OHC<br>1.2L-SAT<br>3.5L SOHC<br>ELC-5AT<br>3.5L SOHC<br>ELC-4AT<br>ELC-4AT<br>2.0L SOHC<br>ELC-4AT<br>2.4L SOHC<br>ELC-4AT<br>2.4L SOHC<br>ELC-4AT                                                                                                    |      | K-I<br>K-I                                                         | K-Line<br>K-Line<br>K-Line<br>Line<br>Line<br>K-L<br>K-L                                                                                                | K-Line<br>K-Line<br>K-I          | K-Line<br>K-Line<br>K-Line<br>Line                                       |         | K-Line<br>K-Line<br>K-L<br>K-L                   | ine*                     |      |      |      |      |                                |                                                                                             |          |            |                                                                                 |      | AN                                                       | CAN        |
| Lancer Sportback (2010- )<br>Mirage ( -2002)<br>Mirage (2014- )<br>Mirage G4 (2017)<br>Montero<br>Montero Sport<br>Outlander ( -2006)                                                                                     | ELC-4AT<br>2.0L DOHC T/C MIVEC<br>1.8L SOHC<br>ELC-4AT<br>1.5L SOHC<br>ELC-4AT<br>1.2L-DOHC<br>1.2L-DOHC<br>1.2L-DOHC<br>1.2L-DOHC<br>1.2L-OOHC<br>1.2L-OOHC<br>1.3L SOHC<br>ELC-5AT<br>3.5L SOHC<br>ELC-4AT<br>2.4L SOHC<br>ELC-4AT<br>2.4L SOHC                                                                                                    |      | K-I<br>K-I<br>ine                                                  | K-Line<br>K-Line<br>K-Line<br>Line<br>Line<br>K-L<br>K-L                                                                                                | K-Line<br>K-Line<br>ine          | K-Line<br>K-Line<br>Line                                                 | K-Line* | K-Line<br>K-Line<br>K-L<br>K-L                   | ine*                     |      |      |      |      |                                |                                                                                             |          |            | AN                                                                              | C /  | AN                                                       | CAN        |
| Lancer Sportback (2010- )<br>Mirage ( -2002)<br>Mirage (2014- )<br>Mirage G4 (2017)<br>Montero<br>Montero Sport<br>Outlander ( -2006)                                                                                     | ELC-4AT<br>2.0L DOHC T/C MIVEC<br>1.8L SOHC<br>ELC-4AT<br>1.5L SOHC<br>ELC-4AT<br>1.2L-DOHC<br>1.2L-DOHC<br>1.2L-0OHC<br>1.2L-0OHC<br>1.2L-0OHC<br>1.2L-SAT<br>3.5L SOHC<br>ELC-5AT<br>3.5L SOHC<br>ELC-4AT<br>2.4L SOHC<br>ELC-4AT<br>2.4L SOHC<br>ELC-4AT<br>2.4L SOHC<br>ELC-4AT                                                                                                    |      | K-I                                                                | K-Line<br>K-Line<br>K-Line<br>Line<br>Line<br>K-L                                                                                                    | K-Line<br>K-Line<br>K-I          | K-Line<br>K-Line<br>Line                                                 | K-Line* | K-Line<br>K-Line<br>K-L<br>K-L                   | ine*                     |      |      |      |      |                                |                                                                                             |          |            | AN                                                                              | C .  | AN                                                       | CAN        |
| Lancer Sportback (2010- )<br>Mirage ( -2002)<br>Mirage (2014- )<br>Mirage G4 (2017)<br>Montero<br>Montero Sport<br>Outlander ( -2006)                                                                                     | ELC-4AT<br>2.0L DOHC T/C MIVEC<br>2.0L DOHC T/C MIVEC<br>1.8L SOHC<br>ELC-4AT<br>1.5L SOHC<br>ELC-4AT<br>1.2L-DOHC<br>1.2L-DOHC<br>3.8L SOHC<br>ELC-5AT<br>3.5L SOHC<br>ELC-4AT<br>3.0L SOHC<br>ELC-4AT<br>2.4L SOHC<br>ELC-4AT<br>2.4L SOHC<br>ELC-4AT<br>2.4L SOHC<br>ELC-2AT<br>2.4L SOHC<br>ELC-2AT<br>2.4L SOHC<br>EL                                                                                                 |      | K-I<br>K-I<br>K-I<br>E                                             | K-Line<br>K-Line<br>K-Line<br>Line<br>K-L<br>K-L                                                                                                    | K-Line<br>K-Line                 | K-Line<br>K-Line<br>Line                                                 | K-Line* | K-Lines                                          | ine*                     |      |      |      |      |                                |                                                                                             |          |            | AN                                                                              | C.   | AN                                                       | CAN<br>CAN |
| Lancer Sportback (2010- )<br>Mirage ( -2002)<br>Mirage (2014- )<br>Mirage G4 (2017)<br>Montero<br>Montero Sport<br>Outlander ( -2006)                                                                                     | ELC-4AT<br>2.0L DOHC<br>2.0L DOHC T/C MIVEC<br>1.8L SOHC<br>ELC-4AT<br>1.5L SOHC<br>ELC-4AT<br>1.2L-DOHC<br>1.2L-DOHC<br>1.2L-DOHC<br>3.8L SOHC<br>ELC-5AT<br>3.5L SOHC<br>ELC-5AT<br>3.5L SOHC<br>ELC-4AT<br>2.4L SOHC<br>ELC-4AT<br>2.4L SOHC<br>ELC-4AT<br>3.5L SOHC<br>ELC-4AT<br>3.5L SOHC<br>3.5L SOHC<br>3.5                                                                                                    | K-4  | K-I<br>K-I<br>ine                                                  | K-Line<br>K-Line<br>K-Line<br>Line<br>K-L<br>K-L                                                                                                    | K-Line<br>K-line                 | K-Line<br>K-Line<br>K-Line                                               | K-Line* | K-Linester<br>K-Line<br>K-L<br>K-L               | ine*                     |      |      |      |      |                                |                                                                                             |          |            | AN AN AN AN AN AN AN AN AN AN AN AN AN A                                        | C,   | AN                                                       | CAN<br>CAN |
| Lancer Sportback (2010- )<br>Mirage ( -2002)<br>Mirage (2014- )<br>Mirage G4 (2017)<br>Montero<br>Montero Sport<br>Outlander ( -2006)<br>Outlander (2007 -13)                                                             | ELC-4AT<br>2.0L DOHC<br>2.0L DOHC T/C MIVEC<br>1.8L SOHC<br>ELC-4AT<br>1.5L SOHC<br>ELC-4AT<br>1.2L-DOHC<br>1.2L-DOHC<br>1.2L-DOHC<br>3.8L SOHC<br>ELC-5AT<br>3.5L SOHC<br>ELC-5AT<br>3.5L SOHC<br>ELC-4AT<br>2.4L SOHC<br>ELC-4AT<br>2.4L SOHC<br>ELC-4AT<br>3.5L<br>3.5L |      | K-I<br>K-I<br>ine                                                  | K-Line<br>K-Line<br>K-Line<br>Line<br>K-Line<br>K-L<br>K-L                                                                                              | K-Line<br>K-Line<br>ine          | K-Line<br>K-Line<br>K-Line<br>ine                                        | K-Line  | K-Lines<br>K-Line<br>K-Line<br>K-L<br>K-L        | ine*<br>ine*<br>K-Line*  |      |      |      |      |                                |                                                                                             |          |            | AN AN AN AN AN AN AN AN AN AN AN AN AN A                                        | C, / | AN                                                       | CAN        |
| Lancer Sportback (2010- )<br>Mirage (-2002)<br>Mirage (2014- )<br>Mirage G4 (2017)<br>Montero<br>Montero Sport<br>Outlander (-2006)<br>Outlander (2007 -13)                                                               | ELC-4AT<br>2.0L DOHC<br>2.0L DOHC T/C MIVEC<br>1.8L SOHC<br>ELC-4AT<br>1.5L SOHC<br>ELC-4AT<br>1.2L-DOHC<br>1.2L-DOHC<br>3.8L SOHC<br>ELC-5AT<br>3.5L SOHC<br>ELC-5AT<br>3.5L SOHC<br>ELC-4AT<br>3.5L SOHC<br>ELC-4AT<br>2.4L SOHC<br>ELC-4AT<br>2.4L SOHC<br>ELC-4AT<br>ELC-4AT<br>ELC-4AT<br>ELC-4AT<br>ELC-4AT<br>ELC-4AT<br>ELC-4AT<br>ELC-4AT                                                                                                 |      | K-I<br>K-I                                                         | K-Line<br>K-Line<br>K-Line<br>Line<br>K-Line<br>K-L<br>K-L                                                                                              | K-Line<br>K-I<br>ine             | K-Line<br>K-Line<br>Line                                                 | K-Line* | K-Line<br>K-Line<br>K-L<br>K-L<br>K-L            | ine*                     |      |      |      |      |                                |                                                                                             |          |            | AN AN AN AN AN AN AN AN AN AN AN AN AN A                                        |      | AN                                                       | CAN<br>CAN |
| Lancer Sportback (2010- )<br>Mirage ( -2002)<br>Mirage (2014- )<br>Mirage G4 (2017)<br>Montero<br>Montero<br>Outlander ( -2006)<br>Outlander ( 2007 -13)                                                                  | ELC-4AT<br>2.0L DOHC<br>2.0L DOHC T/C MIVEC<br>1.8L SOHC<br>ELC-4AT<br>1.5L SOHC<br>ELC-4AT<br>1.2L-DOHC<br>1.2L-DOHC<br>3.8L SOHC<br>ELC-5AT<br>3.5L SOHC<br>ELC-5AT<br>3.5L SOHC<br>ELC-4AT<br>3.5L SOHC<br>ELC-4AT<br>2.4L SOHC<br>ELC-4AT<br>2.4                                                                                               |      | ine                                                                | K-Line<br>K-Line<br>K-Line<br>Line<br>Line<br>K-L<br>K-L                                                                                                | K-Line<br>K-Line                 | K-Line<br>K-Line<br>Line                                                 | K-Line* | K-Line<br>K-Line<br>K-L<br>K-L<br>K-L            | ine*                     |      |      |      |      |                                |                                                                                             |          |            | AN AN AN AN AN AN AN AN AN AN AN AN AN A                                        |      |                                                          | CAN        |
| Lancer Sportback (2010- )<br>Mirage ( -2002)<br>Mirage (2014- )<br>Mirage G4 (2017)<br>Montero<br>Montero Sport<br>Outlander ( -2006)<br>Outlander (2007 -13)<br>Outlander (2014- )                                       | ELC-4AT<br>2.0L DOHC<br>2.0L DOHC T/C MIVEC<br>1.8L SOHC<br>ELC-4AT<br>1.5L SOHC<br>ELC-4AT<br>1.2L-DOHC<br>1.2L-DOHC<br>3.8L SOHC<br>ELC-5AT<br>3.5L SOHC<br>ELC-5AT<br>3.5L SOHC<br>ELC-4AT<br>2.4L SOHC<br>ELC-4AT<br>2.4L SOHC<br>ELC-4AT<br>ELC-4AT<br>ELC-4A                                                                                         |      | K-I<br>K-I<br>K-I                                                  | K-Line<br>K-Line<br>K-Line<br>Line<br>Line<br>K-L<br>K-L                                                                                                | K-Line K-Line K-Line             | K-Line<br>K-Line<br>K-Line<br>ine                                        | K-Line* | K-Line<br>K-Line<br>K-L<br>K-L<br>K-L            | ine* ine K-Line* K-Line* |      |      |      |      |                                |                                                                                             |          |            | AN AN                                                                           |      |                                                          | CAN        |
| Lancer Sportback (2010- )<br>Mirage ( -2002)<br>Mirage (2014- )<br>Mirage G4 (2017)<br>Montero<br>Montero Sport<br>Outlander ( -2006)<br>Outlander (2007 -13)<br>Outlander (2014- )                                       | ELC-4AT<br>2.0L DOHC T/C MIVEC<br>2.0L DOHC T/C MIVEC<br>1.8L SOHC<br>ELC-4AT<br>1.5L SOHC<br>ELC-4AT<br>1.2L-DOHC<br>1.2L-DOHC<br>1.2L-DOHC<br>1.2L-0OHC<br>1.2L-0OHC<br>1.2L-0OHC<br>1.2L-SAT<br>3.5L SOHC<br>ELC-4AT<br>ELC-5AT<br>3.0L SOHC<br>ELC-4AT<br>2.4L SOHC<br>ELC-4AT<br>2.4L SOHC MIVEC<br>ELC-4AT<br>2.4L SOHC MIVEC<br>ELC-4AT<br>2.4L SOHC MIVEC<br>ELC-4AT<br>2.4L SOHC MIVEC<br>ELC-4AT<br>2.4L SOHC MIVEC<br>ELC-6AT<br>2.4L DOHC<br>CVT<br>3.0L SOHC<br>ELC-6AT<br>2.4L DOHC<br>CVT                                                                                                    |      | K-I<br>K-I<br>K-I                                                  | K-Line<br>K-Line<br>K-Line<br>Line<br>Line<br>K-L<br>K-L                                                                                                | K-Line<br>K-I<br>ine             | K-Line<br>K-Line<br>Line<br>Line                                         | K-Line* | K-Lines<br>K-Line<br>K-L<br>K-L<br>K-L           | ine*                     |      |      |      |      |                                |                                                                                             |          |            | AN AN                                                                           |      |                                                          | CAN        |
| Lancer Sportback (2010- )<br>Mirage ( -2002)<br>Mirage (2014- )<br>Mirage G4 (2017)<br>Montero<br>Montero Sport<br>Outlander ( -2006)<br>Outlander ( 2007 - 13)<br>Outlander (2014- )                                     | ELC-4AT<br>2.0L DOHC T/C MIVEC<br>2.0L DOHC T/C MIVEC<br>1.8L SOHC<br>ELC-4AT<br>1.5L SOHC<br>ELC-4AT<br>1.2L-DOHC<br>1.2L-DOHC<br>1.2L-DOHC<br>1.2L-0OHC<br>1.2L-0OHC<br>1.2L-0OHC<br>1.2L-SAT<br>3.5L SOHC<br>ELC-4AT<br>ELC-5AT<br>3.0L SOHC<br>ELC-4AT<br>2.4L SOHC<br>ELC-4AT<br>2.4L SOHC<br>ELC-4AT<br>2.4L SOHC<br>ELC-CVT<br>2.4L SOHC<br>ELC-CVT<br>2.4L SOHC<br>ELC-CVT<br>2.4L SOHC<br>ELC-6AT<br>2.4L DOHC<br>CVT<br>3.0L SOHC<br>ELC-6AT<br>2.4L DOHC<br>CVT<br>3.0L SOHC<br>ELC-6AT<br>2.4L DOHC<br>CVT<br>3.0L SOHC<br>ELC-6AT<br>3.0L SOHC<br>ELC-6AT<br>3.                                                                                               |      | K-I<br>K-I                                                         | K-Line<br>K-Line<br>K-Line<br>Line<br>K-L<br>K-L                                                                                                    | K-Linee<br>K-I<br>ine            | K-Line<br>K-Line<br>Line<br>Line                                         | K-Line* | K-Lines<br>K-Line<br>K-L<br>K-L<br>K-L           | K-Line*                  |      |      |      |      | CAN CAN                        |                                                                                             |          |            | AN AN AN AN AN AN AN AN AN AN AN AN AN A                                        |      | AN AN AN                                                 | CAN<br>CAN |
| Lancer Sportback (2010- )<br>Mirage ( -2002)<br>Mirage (2014- )<br>Mirage G4 (2017)<br>Montero<br>Montero Sport<br>Outlander ( -2006)<br>Outlander ( 2007 - 13)<br>Outlander (2014- )                                     | ELC-4AT<br>2.0L DOHC<br>2.0L DOHC T/C MIVEC<br>1.8L SOHC<br>ELC-4AT<br>1.5L SOHC<br>ELC-4AT<br>1.2L-DOHC<br>1.2L-DOHC<br>1.2L-DOHC<br>1.2L-0OHC<br>1.2L-0OHC<br>1.2L-0OHC<br>1.2L-0OHC<br>1.2L-0OHC<br>1.2L-0OHC<br>1.2L-0OHC<br>1.2L-0OHC<br>1.2L-0OHC<br>ELC-4AT<br>2.4L SOHC<br>ELC-4AT<br>2.4L SOHC<br>ELC-4AT<br>2.4L SOHC<br>ELC-4AT<br>2.4L SOHC<br>ELC-4AT<br>2.4L SOHC<br>ELC-4AT<br>2.4L SOHC<br>ELC-4AT<br>2.4L SOHC<br>ELC-4AT<br>2.4L SOHC<br>ELC-4AT<br>2.4L SOHC<br>ELC-4AT<br>2.4L SOHC<br>ELC-6AT<br>2.4L DOHC<br>CVT<br>3.0L SOHC<br>ELC-6AT<br>2.4L DOHC                                                                                                    |      | K-I<br>K-I                                                         | K-Line<br>K-Line<br>K-Line<br>Line<br>Line<br>K-Line                                                                                                    | K-Line<br>K-I<br>ine             | K-Line<br>K-Line<br>K-Line<br>ine                                        | K-Line* | K-Linesek                                        | K-Line*                  |      |      |      |      |                                |                                                                                             |          |            | AN AN AN AN AN AN AN AN AN AN AN AN AN A                                        |      | AN AN AN AN                                              | CAN<br>CAN |
| Lancer Sportback (2010- )<br>Mirage ( -2002)<br>Mirage (2014- )<br>Mirage G4 (2017)<br>Montero<br>Montero<br>Outlander ( -2006)<br>Outlander ( -2006)<br>Outlander ( 2007 - 13)<br>Outlander ( 2014- )<br>Outlander Sport | ELC-4AT<br>2.0L DOHC T/C MIVEC<br>2.0L DOHC T/C MIVEC<br>1.8L SOHC<br>ELC-4AT<br>1.5L SOHC<br>ELC-4AT<br>1.2L-DOHC<br>1.2L-DOHC<br>1.2L-0OHC<br>3.8L SOHC<br>ELC-5AT<br>3.5L SOHC<br>ELC-4AT<br>2.5L SOHC<br>ELC-4AT<br>2.4L SOHC<br>ELC-4AT<br>2.4L SOHC<br>ELC-4AT<br>2.4L SOHC<br>ELC-4AT<br>2.4L SOHC<br>ELC-4AT<br>2.4L SOHC<br>ELC-4AT<br>2.4L SOHC<br>ELC-4AT<br>2.4L SOHC<br>ELC-4AT<br>2.4L SOHC<br>ELC-4AT<br>2.4L SOHC<br>ELC-4AT<br>2.4L SOHC<br>ELC-4AT<br>2.4L SOHC<br>ELC-6AT<br>2.4L DOHC<br>CVT<br>3.0L SOHC<br>ELC-6AT<br>2.4L SOHC<br>ELC-6AT<br>2.4L SOHC<br>ELC-6AT<br>3.0L SOHC<br>ELC-6AT<br>3.0L S                                                                                                 |      | K-C                                                                | K-Line<br>K-Line<br>K-Line<br>Line<br>Line<br>K-Line                                                                                                    | K-Line<br>K-Line<br>ine<br>ine   | K-Line<br>K-Line<br>K-Line<br>ine                                        | K-Line* | K-Linese                                         | K-Line*                  |      |      |      |      |                                |                                                                                             |          |            | AN AN AN AN AN AN AN AN AN AN AN AN AN A                                        |      | AN AN AN AN                                              | CAN        |
| Lancer Sportback (2010- )<br>Mirage (-2002)<br>Mirage (2014- )<br>Mirage G4 (2017)<br>Montero<br>Montero Sport<br>Outlander (-2006)<br>Outlander (2007 -13)<br>Outlander (2014- )<br>Outlander Sport<br>3000GT            | ELC-4AT<br>2.0L DOHC T/C MIVEC<br>2.0L DOHC T/C MIVEC<br>1.8L SOHC<br>ELC-4AT<br>1.5L SOHC<br>ELC-4AT<br>1.2L-DOHC<br>1.2L-DOHC<br>1.2L-DOHC<br>3.8L SOHC<br>ELC-5AT<br>3.5L SOHC<br>ELC-4AT<br>2.5L SOHC<br>ELC-4AT<br>2.4L SOHC<br>ELC-4AT<br>2.4L SOHC<br>ELC-4AT<br>2.4L SOHC<br>ELC-4AT<br>2.4L SOHC<br>ELC-4AT<br>2.4L SOHC<br>ELC-4AT<br>2.4L SOHC<br>ELC-4AT<br>2.4L SOHC<br>ELC-4AT<br>2.4L SOHC<br>ELC-4AT<br>2.4L SOHC<br>ELC-4AT<br>2.4L SOHC<br>ELC-4AT<br>2.4L SOHC<br>ELC-4AT<br>2.4L SOHC<br>ELC-6AT<br>2.4L DOHC<br>CVT<br>3.0L SOHC<br>ELC-6AT<br>2.4L SOHC<br>ELC-6AT<br>2.4L S                                                                                                 |      | K-1                                                                | K-Line<br>K-Line<br>K-Line<br>Line<br>Line<br>K-Line                                                                                                    | K-Line<br>K-Line<br>K-Ine<br>ine | K-Line<br>K-Line<br>K-Line<br>ine                                        |         | K-Linese                                         | K-Line*                  |      |      |      |      | C C/                           |                                                                                             |          |            | AN<br>AN<br>AN<br>                                                              |      | AN AN AN AN                                              | CAN        |
| Lancer Sportback (2010- )<br>Mirage (-2002)<br>Mirage (2014- )<br>Mirage G4 (2017)<br>Montero<br>Montero Sport<br>Outlander (-2006)<br>Outlander (2007 -13)<br>Outlander (2014- )<br>Outlander Sport<br>3000GT            | ELC-4AT<br>2.0L DOHC<br>2.0L DOHC T/C MIVEC<br>1.8L SOHC<br>ELC-4AT<br>1.5L SOHC<br>ELC-4AT<br>1.2L-DOHC<br>1.2L-DOHC<br>1.2L-DOHC<br>3.8L SOHC<br>ELC-5AT<br>3.5L SOHC<br>ELC-5AT<br>3.5L SOHC<br>ELC-4AT<br>2.4L SOHC<br>ELC-4AT<br>2.4L SOHC<br>ELC-6AT<br>2.4L SOHC<br>ELC-6AT<br>2.4L SOHC<br>ELC-6AT<br>3.0L SOHC<br>ELC-6AT<br>3.0L SOHC<br>E                                                                                               |      | ine<br>ine<br>ine<br>ine                                           | K-Line<br>K-Line<br>K-Line<br>Line<br>Line<br>K-L<br>K-L<br>C<br>C<br>C<br>C<br>C<br>C<br>C<br>C<br>C<br>C<br>C<br>C<br>C<br>C<br>C<br>C<br>C<br>C<br>C | K-Line<br>K-Line<br>ine<br>ine   | K-Line<br>K-Line<br>Line<br>Line                                         | K-Line* | K-Lines<br>K-Line<br>K-Line<br>K-L<br>K-L<br>K-L | K-Line* KK-Line          |      |      |      |      | C/                             |                                                                                             |          |            | AN<br>AN<br>AN<br>AN<br>AN<br>AN<br>AN<br>AN<br>AN<br>AN<br>AN<br>AN<br>AN<br>A |      | AN<br>AN<br>AN<br>AN<br>AN<br>AN<br>AN<br>AN             |            |
| Lancer Sportback (2010- )<br>Mirage (-2002)<br>Mirage (2014- )<br>Mirage G4 (2017)<br>Montero<br>Montero<br>Montero Sport<br>Outlander (-2006)<br>Outlander (2007 -13)<br>Outlander (2014- )<br>Outlander Sport<br>3000GT | ELC-4AT<br>2.0L DOHC<br>2.0L DOHC T/C MIVEC<br>1.8L SOHC<br>ELC-4AT<br>1.5L SOHC<br>ELC-4AT<br>1.2L-DOHC<br>1.2L-DOHC<br>1.2L-DOHC<br>3.8L SOHC<br>ELC-5AT<br>3.5L SOHC<br>ELC-5AT<br>3.5L SOHC<br>ELC-4AT<br>2.4L SOHC<br>ELC-4AT<br>2.4L SOHC<br>ELC-6AT<br>2.4L SOHC<br>ELC-6AT<br>2.4L SOHC<br>E                                                                                               |      | ine<br>ine<br>ine<br>ine<br>ine                                    | K-Line<br>K-Line<br>K-Line<br>Line<br>Line<br>K-L<br>K-L<br>K-L<br>K-L<br>K-L<br>K-L<br>K-L<br>K-L<br>K-L<br>K-L                                        | K-Line C                         | K-Line<br>K-Line<br>Line<br>Line<br>Line<br>Line<br>Line<br>Line<br>Line | K-Line* | K-Lines<br>K-Line<br>K-Line<br>K-L<br>K-L<br>K-L | K-Line*                  |      |      |      |      | C/<br>C/<br>CAN<br>CAN         | 2<br>2<br>2<br>2<br>2<br>2<br>2<br>2<br>2<br>2<br>2<br>2<br>2<br>2<br>2<br>2<br>2<br>2<br>2 |          |            | AAN<br>AAN<br>AAN<br>AAN<br>AAN<br>AAN<br>AAN<br>AAN<br>AAN<br>AAN              |      |                                                          |            |
| Lancer Sportback (2010- )<br>Mirage (-2002)<br>Mirage (2014- )<br>Mirage G4 (2017)<br>Montero<br>Montero Sport<br>Outlander (-2006)<br>Outlander (2007 -13)<br>Outlander (2014- )<br>Outlander Sport<br>3000GT            | ELC-4AT<br>2.0L DOHC<br>2.0L DOHC T/C MIVEC<br>1.8L SOHC<br>ELC-4AT<br>1.5L SOHC<br>ELC-4AT<br>1.2L-DOHC<br>1.2L-DOHC<br>1.2L-DOHC<br>3.8L SOHC<br>ELC-5AT<br>3.5L SOHC<br>ELC-5AT<br>3.5L SOHC<br>ELC-4AT<br>2.4L SOHC<br>ELC-4AT<br>2.4L SOHC<br>ELC-4AT<br>2.4L SOHC<br>ELC-4AT<br>2.4L SOHC<br>ELC-4AT<br>2.4L SOHC<br>ELC-4AT<br>2.4L SOHC<br>ELC-4AT<br>2.4L SOHC<br>ELC-4AT<br>2.4L SOHC<br>ELC-4AT<br>2.4L SOHC<br>ELC-4AT<br>2.4L SOHC<br>ELC-4AT<br>2.4L SOHC<br>ELC-4AT<br>2.4L SOHC<br>ELC-4AT<br>2.4L SOHC<br>ELC-4AT<br>2.4L SOHC<br>ELC-6AT<br>2.4L SOHC<br>ELC-6AT<br>3.0L SOHC<br>ELC-6AT<br>3.0L SOHC<br>ELC-6AT<br>3.0L SOHC<br>E                                                                                               |      | K-I<br>K-I<br>K-I<br>K-I<br>K-I<br>K-I<br>K-I<br>K-I<br>K-I<br>K-I | K-Line<br>K-Line<br>K-Line<br>Line<br>Line<br>K-L<br>Line<br>K-L<br>K-L<br>K-L<br>K-L<br>K-L<br>K-L<br>K-L<br>K-L<br>K-L<br>K-L                         | K-Line C                         | K-Line<br>K-Line<br>Line<br>Line<br>Line<br>Line<br>Line<br>Line<br>Line | K-Line* | K-Linese                                         | K-Line*                  |      |      |      |      | C/<br>CAN<br>CAN<br>CAN        |                                                                                             |          |            | AN<br>AN<br>AN<br>AN<br>AN<br>AN<br>AN<br>AN<br>AN<br>AN<br>AN<br>AN<br>AN<br>A |      |                                                          |            |
| Lancer Sportback (2010- )<br>Mirage (-2002)<br>Mirage (2014- )<br>Mirage G4 (2017)<br>Montero<br>Montero Sport<br>Outlander (-2006)<br>Outlander (2007 -13)<br>Outlander (2014- )<br>Outlander Sport<br>3000GT            | ELC-4AT<br>2.0L DOHC T/C MIVEC<br>2.0L DOHC T/C MIVEC<br>1.8L SOHC<br>ELC-4AT<br>1.5L SOHC<br>ELC-4AT<br>1.2L-DOHC<br>1.2L-DOHC<br>1.2L-DOHC<br>1.2L-DOHC<br>1.2L-0OHC<br>1.2L-0OHC<br>1.2L-0OHC<br>1.2L-SAT<br>3.5L SOHC<br>ELC-5AT<br>3.5L SOHC<br>ELC-4AT<br>2.4L SOHC<br>ELC-4AT<br>2.4L SOHC<br>ELC-4AT<br>2.4L SOHC<br>ELC-4AT<br>2.4L SOHC<br>ELC-4AT<br>2.4L SOHC<br>ELC-4AT<br>2.4L SOHC<br>ELC-6AT<br>2.4L SOHC<br>ELC-6AT<br>2.4L SOHC<br>ELC-6AT<br>2.4L SOHC<br>ELC-6AT<br>2.4L SOHC<br>ELC-6AT<br>2.4L SOHC<br>ELC-6AT<br>2.4L SOHC<br>ELC-6AT<br>2.4L SOHC<br>ELC-6AT<br>2.4L SOHC<br>ELC-6AT<br>3.0L SOHC<br>ELC-6AT<br>3.0L SOH                                                                                                   |      | K-I<br>K-I<br>K-I<br>K-I<br>K-I<br>K-I<br>K-I<br>K-I<br>K-I<br>K-I | K-Line<br>K-Line<br>K-Line<br>Line<br>Line<br>K-L<br>Line                                                                                               | K-Line C                         | K-Line<br>K-Line<br>Line<br>Line                                         | K-Line* | K-Lineset                                        | K-Line*                  |      |      |      |      | C/<br>CAN<br>CAN<br>CAN<br>CAN | 2<br>2                                                                                      |          |            | AN<br>AN<br>AN<br>AN<br>AN<br>AN<br>AN<br>AN<br>AN<br>AN<br>AN<br>AN<br>AN<br>A |      | AN<br>AN<br>AN<br>AN<br>AN<br>AN<br>AN<br>AN<br>AN<br>AN |            |

\* Requires additional Adapter Harness MB991855.

© 2016 Mitsubishi Motors North America, Inc.

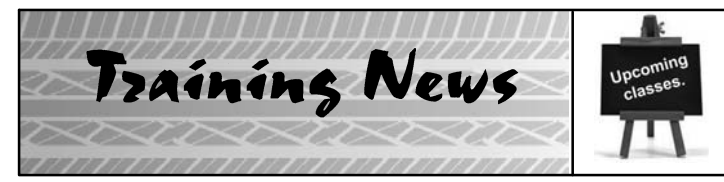

# **Technical Training Schedule** December 2016 – January 2017

Always check MDL for schedule updates. Since Mobile Training does not appear on the calendars below, contact your District Parts & Service Manager for information about Mobile Training in your area.

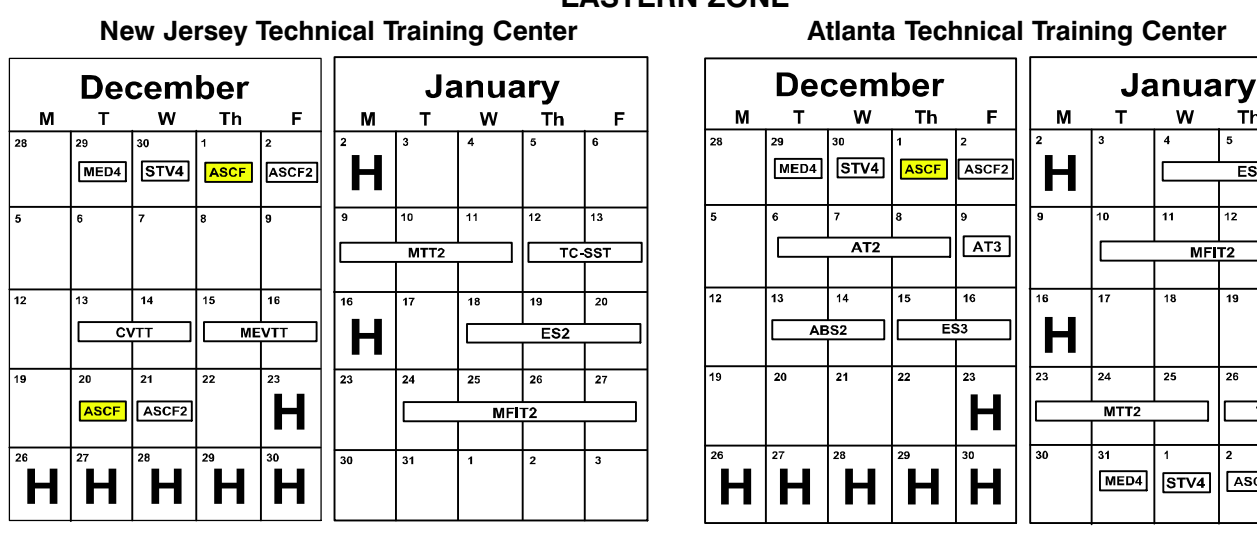

### WESTERN ZONE

#### **Dallas Technical Training Center** December January М т w Τh F М w Th F т 28 30 Η 13 11 12 AT3 AT2 12 13 18 19 20 15 ASCF2 ES3 STV4 MED4 н ES2 ASCF EN1 23 27 19 23 25 26 20 21 22 ASCF2 ASCE н MEVTT 31 2 3 27 28 29 30 | 1 MFIT2 Н Н н н CC1 MEVTT

## **California Technical Training Center**

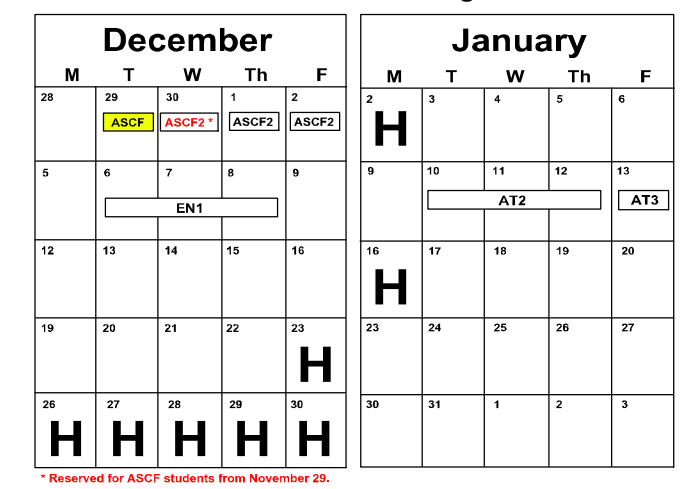

Days Code Prerequisites Days Code Prerequisites Automatic Transaxles Manual Transaxles MTT2 MTFW, ES1W, ME3W, MED4, STV4 TC-SST AESP, ES1W, ES2, STV4, 40/50 Series Diagnosis & Repai AT2T ATFT1 or ATFWE or ATFB Manual Transaxles & Transfer Cases AT3 AT2T 50 Series 5-speed Diagnosis & Repair 1 Twin Clutch Sportronic Shift Transmission CVT Diagnosis & Repair 2 CVTT ATFT1 or ATFWE or ATFB ME3W, MED4, ATFWE, MTT2 Brakes Vehicle Specific Antilock Brakes 2 ABS2 ES1W Eclipse Spyder Convertible Top (Top Stack) SP3 No Prerequisites 1 2 MEVTT AESP, ES1W, ES2, STV4, **Electrical Systems** Mitsubishi Electric Vehicle Technician Training ME3W, MED4, 120 Electrical Systems 2 3 ES2 ES1W Electrical Systems 3 2 ES3 ES1W **Engine Performance** Vehicle Diagnostics 3 AED ES1W, STV4, MFIT2 3 EN1 No Prerequisites Advanced Electronic Service Procedures Advanced Safety & Convenience Features AESP No Prerequisites
 ASCF ES1W, ME3W, MED4, STV4 Advanced Emission Diagnosis Engine Technology & Diagnosis Multiport Fuel Injection 4 MFIT2 ES1W, STV4 Advanced Safety & Convenience Features 2 1 ASCF2 ASCF, ES1W, ME3W, MED4, STV4 Heating & A/C Systems 1 MED4 ME3W MEDIC4 Climate Control 2 CC1 MACW, ES1W, ME3W, MED4, STV4 Scan Tool Viewer 4 1 STV4 No Prerequisites

# EASTERN ZONE

# Atlanta Technical Training Center

w

Th

ES2

5

MFIT2

19

18

25

STV4

F

6

20

27

ASCF2

TC-SST

ASCF

77

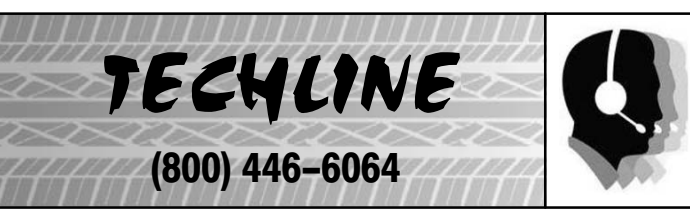

#### HOURS OF OPERATION: Monday — Friday 6:30 am — 3:30 pm Pacific Time

Techline is closed every THURSDAY 9:30 – 10:30 A.M for a staff meeting.

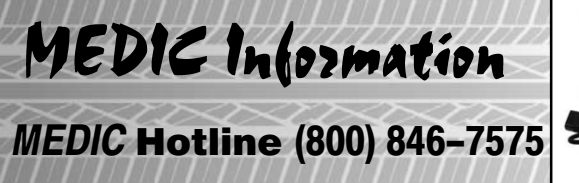

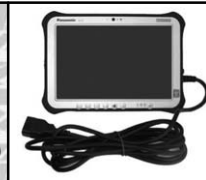

#### HOURS OF OPERATION: Monday — Friday 7:00 am – 4:00 pm Pacific Time

MEDIC Hotline will assist with MEDIC & Scan Tool hardware or software issues.

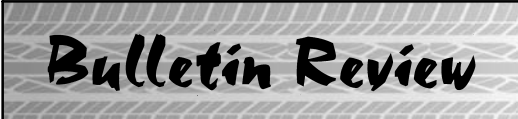

Since Tech Talk 224, the following bulletins have been released.

|             | 2016 Technical Service Bulletins, Safety Recalls, & Service Campaigns |                                                                                          |                                                                            |  |  |  |  |  |  |  |
|-------------|-----------------------------------------------------------------------|------------------------------------------------------------------------------------------|----------------------------------------------------------------------------|--|--|--|--|--|--|--|
| Date Posted | Publication Number                                                    | Publication Title                                                                        | Applicable Models                                                          |  |  |  |  |  |  |  |
| 10/17/2016  | TSB-16-42A-001                                                        | Improper Door Glass Function                                                             | 2013-15 Outlander Sport/RVR                                                |  |  |  |  |  |  |  |
| 10/17/2016  | TSB-16-54-005                                                         | Unable to Re-register Immobilizer ID After<br>Replacing ETACS ECU                        | 2014-16 Outlander                                                          |  |  |  |  |  |  |  |
| 10/26/2016  | SC-15-003REV                                                          | Potential Transmission Shudder/Surge – Service<br>Campaign – Revised                     | 2015 Outlander Sport/RVR                                                   |  |  |  |  |  |  |  |
| 10/26/2016  | SC-15-004REV                                                          | Potential Transmission Shudder/Surge – Service<br>Campaign – Revised                     | 2016 Outlander                                                             |  |  |  |  |  |  |  |
| 11/8/2016   | TSB-16-51-003                                                         | Tailgate Garnish Contacting Rear Combination Lamps                                       | 2014-15 Outlander                                                          |  |  |  |  |  |  |  |
| 11/10/2016  | TSB-16-35-001                                                         | Hydraulic Unit Removal & Installation: Clamping<br>Torque of Brake Tube Flare Nuts - SMR | 2014-16 Outlander, 2014-17<br>Outlander Sport/RVR                          |  |  |  |  |  |  |  |
| 11/21/2016  | TSB-16-11-003                                                         | Oil Leakage from Front Oil Seal of Crankshaft                                            | 2008–11 Lancer,/Sportback/Ralliart,<br>models, Lancer Evolution, Outlander |  |  |  |  |  |  |  |

77

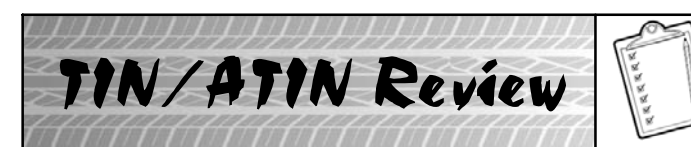

Since Tech Talk 224, the following TINs/ATINs have been released.

|             | 2016 Technical Ir  | formation Notices, Advance Technical Info                            | rmation Notices          |
|-------------|--------------------|----------------------------------------------------------------------|--------------------------|
| Date Posted | Publication Number | Publication Title                                                    | Applicable Models        |
| 10/26/2016  | TIN-15-SC-003-B    | Potential Transmission Shudder/Surge -<br>Service Campaign - Revised | 2015 Outlander Sport/RVR |
| 10/26/2016  | TIN-15-SC-004-B    | Potential Transmission Shudder/Surge -<br>Service Campaign - Revised | 2016 Outlander           |
|             |                    |                                                                      |                          |

© 2016 Mitsubishi Motors North America, Inc.

The information contained in this bulletin is subject to change. For the latest version of this document, go to the Mitsubishi Dealer Link, MEDIC, or the Mitsubishi Service Information website (*www.mitsubishitechinfo.com*).